\_ \_ \_

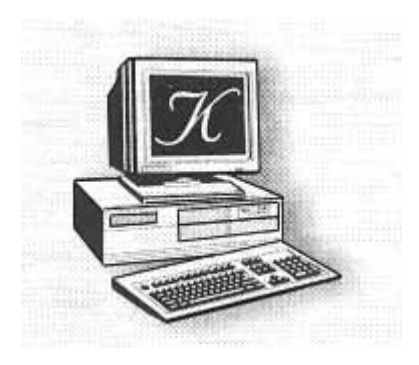

\_\_\_\_\_

## Klétus Soft

# ADATBÁZIS REPAIRE

\_\_\_\_\_

\_\_\_\_\_

Akkor van szükségünk erre a programra, ha valamilyen sérülés van az adatbázison. Használatához telepítenünk kell az adatbázis repaire kiegészítő modul. Telepítéséről bővebben az általános leírás 'C.10'-es pontban olvashatunk többet.

Miről vesszük észre az adatbázis sérülést.

1, Nem tudunk belépni a rendszerbe (adattáblára utaló hibaüzenetet kapunk).

- A, Indítsuk újra a gépet.
- B, Ellenőrizzük, hogy a jelenség még mindig fennáll-e.
- C, Futtasuk a Repaire programot.
- D, Ha a jelenség továbbra is fennáll, akkor jelezze felénk a problémát.

2. Nem tudunk belépni a rendszeren belül a rögzítőkbe (adattáblára utaló hibaüzenetet kapunk).

- A, Indítsuk újra a gépet.
- B, Ellenőrizzük, hogy a jelenség még mindig fennáll-e.
- C, Készítsünk egy mentést.
- D, Futtassuk a Repaire programot
- E, Ellenőrizzük, hogy a jelenség még mindig fennáll-e.
- F, Töltsünk vissza egy korábbi mentésünket.
- G, Ha a jelenség továbbra is fennáll, akkor jelezze felénk a problémát.

A modul futtatásához kattintsunk a Repaire ikonra. (FONTOS, hogy senki sem lehet a rendszerben, amikor ezt a programot futtatjuk.

| 👪 Klétus BDE Rep                     | aire                             | _ 🗆 ×          |
|--------------------------------------|----------------------------------|----------------|
| – Tábla kiválasztása –<br>Alias név: | Bendszer :                       |                |
|                                      |                                  | •              |
| Elérésiút :                          |                                  |                |
| Tábla neve:                          | ▼ [] (                           | Jsszes tabla   |
| Tábla információk és l               | Műveletek                        |                |
| Mezők: 0                             | Verzió: 0                        | Ellenörzés     |
| Rekord hossz: 0                      | Jelszó: 0                        | Újra generálás |
| Indexek: U                           | Betűkészlet: U<br>Plakk márat: 0 | Pack           |
| Hivatkozás: 0                        | Tábla szint: 0                   | Indexelés      |
| Státusz                              |                                  |                |
| Fei                                  |                                  |                |
| Index.                               |                                  |                |
| index.                               |                                  |                |
| Adat:                                |                                  |                |
| Generálás:                           |                                  |                |
| Üzenet :                             |                                  |                |
|                                      |                                  |                |
|                                      |                                  |                |
|                                      |                                  |                |
|                                      |                                  |                |
|                                      |                                  |                |
|                                      |                                  |                |
|                                      |                                  |                |
| Ellenőrzési adatok.                  | Kulos problémák. Egyéb problém   | ák.            |

\_\_\_\_\_

| Alias név: |   |
|------------|---|
|            | • |

Ezt a funkciót akkor használjuk, a bde-ben aliasokat hoztunk létre, és azon keresztül érjük el a rendszer adatait. A rendszer alapesetben nem hoz létre aliasokat, így, ha mi nem végeztünk BDE szinten alias hozzárendeléseket, akkor ne használjuk ezt a lehetőséget.

| Rendszer : |   |
|------------|---|
|            | • |

Itt egy lenyíló ablakban kiválaszthatjuk, azt a rendszert amelyben a probléma felmerült.

| Elérési út : | <u>a</u> |
|--------------|----------|

Itt kiválaszthatjuk, hogy milyen alkönyvtárban találhatók az adatok. Ha az első két kiválasztási lehetőség közül használjuk valamelyiket, akkor ez a mező automatikusan feltöltődik, így ennek tartalmát nem kell változtatnunk.

| <b>T</b> (1.1 | - |
|---------------|---|
| i abla neve:  |   |

Kiválaszthatjuk, hegy melyik adattáblát szeretnénk karbantartani. Amennyiben egy teljes karbantartást szeretnénk, akkor jelöljük be az 🗖 Összes tábla jelölő négyzetet.

Az információs adatok fejlesztőknek szolgál, így annak részletezésére nem térünk ki.

| Mezők: 0        | Verzió: 0      |
|-----------------|----------------|
| Rekord hossz: 0 | Jelszó: O      |
| Indexek: 0      | Betűkészlet: 0 |
| Érvényesség: 0  | Blokk méret: 0 |
| Hivatkozás: 0   | Tábla szint: 0 |

Ha helyesen kiválasztásra került, az karbantartandó adat, akkor a funkció billentyűk aktívvá válnak.

\_\_\_\_\_

| Ellenőrzés     |  |  |  |  |
|----------------|--|--|--|--|
| Újra generálás |  |  |  |  |
| Pack           |  |  |  |  |
| Indexelés      |  |  |  |  |

Itt dönthetjük el, hogy milyen funkciót szeretnénk elindítani.

#### Ellenőrzés

Ezzel a funkcióval csak egy ellenőrzést indítunk el. Az adatállományban nem történik semmilyen változtatás. Az ellenőrzés eredménye az "üzenetek" mezőben lesznek felsorolva, illetve a részleteket az alsó nyomógombok segítségével nézhetjük meg. Amennyiben nem vagyunk biztosak, hogy valóban állománysérülés történt, akkor mindenképpen futtassuk ezt a funkciót. Ha nem talált hibát az ellenőrző, akkor más okozza a hibajelenséget.

#### Újra generálás

Ha az ellenőrző hibát jelzett, akkor indítsuk el ezt a funkciót. Célszerű a futtatás előtt – amennyiben van rá lehetőségünk – egy mentést készíteni. Elindításakor a rendszer teljesen újra felépíti az adatállományt. Az indexeket újra generálja. Kulcs problémákat, illetve olyan problémákat, amelyeket nem tud megoldani, külön eltárolja. A generáláskor az adatállomány alkönyvtára alatt létrehoz egy "Rebuild" alkönyvárat, amelybe a generálás adatait helyezi el. Ebben a könyvtárban az adatokon ne változtassunk, illetve ne töröljünk semmit. Amennyiben a hiba jelenség továbbra is fennáll, ezek az állományok segíthetnek az adatok visszaállításában.

#### Pack

Ha hosszú ideje használjuk a rendszert, és sok volt a törlés, módosítás, akkor az állományunk túl nagyra duzzadhat. Ilyyenkor egy "pack" művelettel segíthetünk ennek a problémának az orvoslásában. Indításával a modul felszabadítja a feleslegessé vált területeket.

### Indexelés

A funkció ugyanazt látja el, mint a rendszeren belül – menüből kiválasztható – indexelés. Indítása esetén az indexállományok újraszervezése történik meg.

| Státusz    |  |
|------------|--|
| Fej:       |  |
| Indour     |  |
| muex.      |  |
| Adat       |  |
| o 117      |  |
| Generalas: |  |

Itt a folyamatokat követhetjük nyomon, hogy éppen hol tart. Megjegyzés : Az indexelés, és a pack funkciónál a nyomon követés nem működik.

| Üzenet : | SzallMod.DB : Verification Successful. Table has no errors.        |
|----------|--------------------------------------------------------------------|
|          | Szamla.DB : Verification Successful. Table has no errors.          |
|          | SzamlaForm.DB : Verification Successful. Table has no errors.      |
|          | SzamlaTipus.DB : Verification Successful. Table has no errors.     |
|          | Szamla_Teljesit.DB : Verification Successful. Table has no errors. |
|          | Szervezet.DB : Verification Successful. Table has no errors.       |
|          | Szlatet.DB : Verification Successful. Table has no errors.         |
|          | Szoveg.DB : Verification Successful. Table has no errors.          |
|          | UnitChange.DB : Verification Successful. Table has no errors.      |
|          | Units.DB : Verification Successful. Table has no errors.           |
|          |                                                                    |

------

Az "Üzenet"-ben láthatjuk, az ellenőrzés, illetve a futtatás eredményét, minden egyes táblára.

Ha a hibák részleteire vagyunk kíváncsiak, akkor kattintsunk a Ellenőrzési adatok nyomógombra. Ekkor a következő ablak nyílik fel :

| I | 📓 Ellenőrzési eredmény |                         |             |            |            |             | - D ×                                                   |               |         |
|---|------------------------|-------------------------|-------------|------------|------------|-------------|---------------------------------------------------------|---------------|---------|
|   | 6                      | 🛚 🐨 📋 🕗 🖳 🕚             | 🗿 🗭 🗉       |            | ¥          |             |                                                         |               |         |
| Г | Drive                  | Directory               | Table Name  | Extensior  | Error Code | Error Level | Error Message                                           | Date          | Time 🔺  |
| L |                        |                         |             |            |            |             |                                                         |               |         |
|   | d:                     | \Kletus\Integralt\2011\ | VaControl   | .DB        | 55         | 0           | Alpha Field Error1 in record 6 contains low ascii chars | 2011.03.30.   | 9:42:00 |
|   | d:                     | \Kletus\Integralt\2011\ | VaControl 🔪 | <b>₽</b> B | 55         | 0           | Alpha Field Error1 in record 16 contains low ascii cha  | r 2011.03.30. | 9:42:00 |
|   |                        |                         |             |            | Nyom       | tatási, e   | xportálási lehetőség                                    |               |         |
|   |                        |                         |             |            |            |             |                                                         |               | ×       |

Itt részletesen láthatjuk a talált hibákra utaló adatot (adatállomány, rekordszám, hiba leírása...)

A hibákat a szokásos módon exportálhatjuk, illetve kinyomtathatjuk.

Kulcs azonossági probléma esetén (két azonos kód az állományban), a Kulos problémák. nyomógomb is aktívvá válik. Illetve egyéb olyan hibák, amelyeket a modul nem bírt helyre állítani az nyomógomb is aktívvá válik. Mindkét előfordulás esetén a generáló törli azokat a rekordokat, amelyek helyreállítása törölt rekordokat "Rebuild" alkönyvtárban. nem sikerült. elmenti a А Kulos problémák Egyéb problémák Megtekintésükhöz kattintsunk vagy az nyomógombra.

| Nyomtatás / expo | ortálás |                    | Szű        | rés / keresés |
|------------------|---------|--------------------|------------|---------------|
|                  |         |                    |            |               |
| Kulcs problémák  |         |                    |            |               |
|                  | 7 🖆 🚯 🍇 | \$\$   x /         | <b>•</b> • |               |
| Afa.DB           | AfaCode | Afaname            | Afa        |               |
| <b>▲</b>         |         |                    |            |               |
|                  |         | Figy.Kiv<br>Montos | 0          |               |
|                  |         | 25 %-os            | 25         |               |
|                  | 3       | 25 % 08<br>15 %-os | 15         |               |
|                  | 4       | 6 %-os             |            | Adatok        |
|                  | 6       | 20 %-os            | 20         |               |
|                  | 7       | 5 %-os             | 5          |               |
|                  |         | 18 %-os            | 18         |               |
| Seruit tablak    |         |                    |            |               |
|                  |         |                    |            |               |
|                  | 1       |                    |            |               |
|                  |         |                    |            |               |
|                  |         |                    |            | ▼             |

\_\_\_\_\_

Mindkét esetben a következő ablak nyílik fel. A bal oldalt megjelennek a sérült táblák, rákattintva megjelennek azok az adatok, amelyek a kiválasztott táblából törölve lettek, mert helyreállításuk nem lehetséges az adatállomány integritása miatt. Ezeknek az adatoknak az újbóli felviteléről – amennyiben éles adatok - nekünk kell gondoskodnunk.

\_\_\_\_\_

6/6